#### Paperworkr Instructions

You will receive two emails from <u>no-reply@annkissam.com</u>. One containing a link to reset your password and another stating that a packet is ready to be signed.

# <u>Step 1</u>

| no-renlv@annkissam.com                                                                |
|---------------------------------------------------------------------------------------|
| no-reply@annkissam.com                                                                |
| Reset password instructions                                                           |
| Aug 23, 2021 10:16:26 AM EDT                                                          |
| employee@annkissam.com                                                                |
| as been created for you in Paperworkr.<br>our password by clicking on the link below: |
|                                                                                       |

Open the email with the subject line, "Reset password instructions". Then click the "Set my password" link.

# <u>Step 2</u>

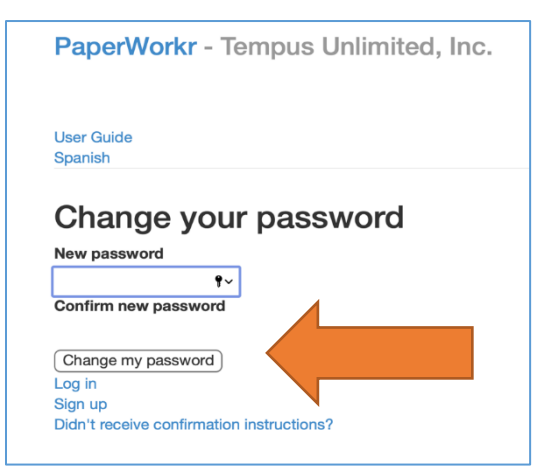

Enter a new password and then confirm it by typing it again in the next box and click, "Change my password". This will log you into Paperworkr and bring you to the Esignable Packets page.

# <u>Step 3</u>

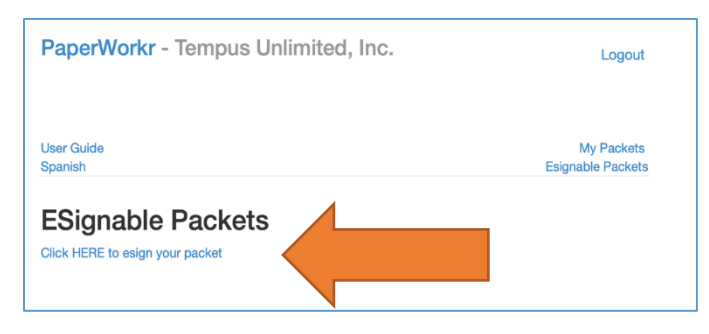

Click the "Click HERE to esign your packet" link.

You can also get to this page by clicking the "here" link in the email with the subject line, "Packet Ready for your Electronic Signature!"

#### Step 4

| PaperWorkr - Te       | empus Unlimited, Inc.     |                | Logout                      | Packets that are available will be<br>listed in the table. Click the "ESign"<br>link to the right of the packet. |
|-----------------------|---------------------------|----------------|-----------------------------|----------------------------------------------------------------------------------------------------|
| User Guide<br>Spanish |                           | Esig           | My Packets<br>nable Packets |                                                                                                    |
| Esignable             | Packets                   |                |                             |                                                                                                    |
| Last Updated At       | Employee/PCA/Worker Email | Employer Email |                             |                                                                                                    |
| 08/23/2021 10:19 AM   | employee@annkissam.com    |                | ESign                       |                                                                                                    |
|                       |                           |                |                             |                                                                                                    |

# Step 5

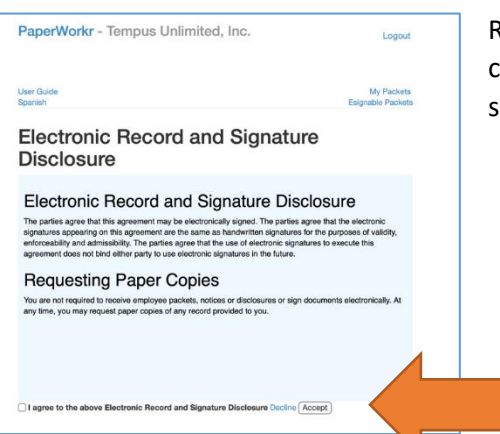

Review the disclosure and agree to it by checking the box and clicking the "Accept" button. The documents that require signature will then be displayed.

# <u>Step 6</u>

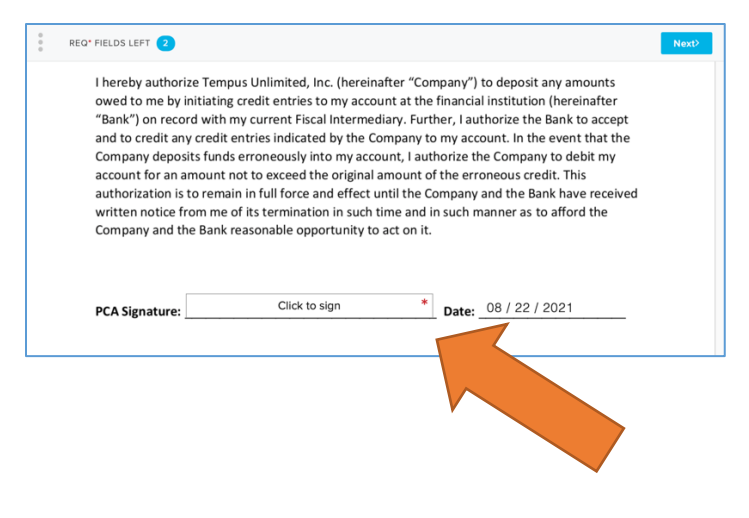

Once you have reviewed the document, click in the Signature box to begin the e-sign process.

## <u>Step 7</u>

| Add your signature ×                                                           | You can add your signature three ways. The second is preferred.                                                                                                    |  |
|--------------------------------------------------------------------------------|----------------------------------------------------------------------------------------------------|--|
| Change font                                                                    | <ol> <li>Use a mouse to draw your signature</li> <li>Type your name and select a font</li> <li>Use a picture of your signature.</li> <li>Once completed, you can choose to sign only<br/>the one document by clicking, "Insert" or all the<br/>documents by clicking, "Insert everywhere".</li> </ol> |  |
| I understand this is a legal representation of my signature. Insert everywhere |                                                                                                    |  |

## Step 8

| PaperWorkr - Tempus Unlimited, Inc.                | Logout                          |
|----------------------------------------------------|---------------------------------|
| User Guide<br>Spanish                              | My Packets<br>Esignable Packets |
| Terms of Document Disclosure Confirmed             | ×                               |
| Please close this window, if you're done E-Signing |                                 |

Once all the documents have been signed, you will be brought to a page confirming everything has been esigned. Closing this window will complete the process. The documents will then be sent to Tempus for review and processing. You can then click "Logout" to leave Paperworkr.